## Exercise – Determining the Critical Path Accurately

- 1. Open a Chrome or Edge browser and enter the following: https://training3.playbookteam.com
- 2. Sign into Playbook as Ken. Username = Ken, password = PlayBook2021
- 3. Load project **XP 2000**.
- 4. Switch to **Game Plan** and ensure project **XP 2000** is displayed.
- 5. Find tasks. In the **Find & Filter** window type the word *complete*. Note: searches are not case sensitive.

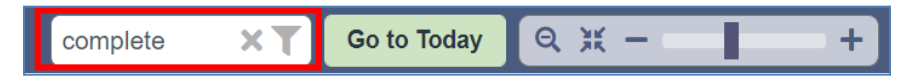

6. The Game Plan automatically shows only two tasks with the keyword *complete* in their titles. It also shows the summary tasks they are in.

| Gan                                         | ne Plan 🔽                       | Huddle              | My Playbo | ok |       |    | С     | ust | or   | Vie   | N    |        |    | C          | ash   | bo     | arc  | k     |        | W    | /orl       | king  | g D | ay | s  |    |
|---------------------------------------------|---------------------------------|---------------------|-----------|----|-------|----|-------|-----|------|-------|------|--------|----|------------|-------|--------|------|-------|--------|------|------------|-------|-----|----|----|----|
| + Add - 🚖 🗲 - 🖪 Project 🛡 Lifecycles 🗸 🛡 Cr |                                 |                     |           |    | ality | ~  | •••   | T   | Re   | apply | T. I | Res    | et | <b>A</b> , | ĺ     | Ψ      | 8    |       | ]      | 2    | com        | plete | )   |    | ×  |    |
| Proje                                       | Project Name: XP 2000 [Mary M]  |                     |           |    |       |    |       |     |      |       |      |        |    |            |       |        |      |       |        |      |            |       |     |    |    |    |
|                                             |                                 |                     |           | J  | an 24 | 4  |       |     |      |       |      |        |    |            |       |        |      |       | Feb    | 24   |            |       |     |    |    |    |
| WBS                                         | WBS Title                       |                     | Owner     | 3  |       |    | eek 4 |     | Week |       |      | Week 6 |    |            |       | Week 7 |      |       | Week 8 |      |            |       |     |    |    |    |
|                                             |                                 |                     |           | 19 | 22    | 23 | 24 25 | 26  | 29   | 30 31 | 01   | 02     | 05 | 06 07      | 08    | 09     | 12   | 13 1  | 4 15   | 16   | 19         | 20    | 21  | 22 | 23 | 26 |
| 1                                           | <ul> <li>Prototype E</li> </ul> | Build               |           |    |       |    |       |     |      |       |      |        |    |            |       |        |      |       |        |      |            | ]     |     |    |    |    |
| 1.3                                         | <ul> <li>Prototy</li> </ul>     | pe Build - Enclosu  | re Mary M |    |       |    |       |     |      |       |      |        |    |            |       |        |      |       |        |      |            | l     |     |    |    |    |
| 1.3.9                                       | Proto                           | type Build Complete | •         |    |       |    |       |     |      |       |      |        |    |            | Proto | type   | Bui  | ld Co | mple   | te   | $\diamond$ |       |     |    |    |    |
| 2                                           | - Engineerin                    | g Build (EB)        |           |    |       |    |       |     |      |       |      |        |    |            |       | En     | gine | ering | Build  | (EE  | 3)         | V     |     |    |    |    |
| 2.3                                         | 👻 EB Enc                        | losure              | Sue S     |    |       |    |       |     |      |       |      |        |    |            | EB Er | clos   | sure | [Owr  | ner: S | ue S | 5]         | V     |     |    |    |    |
| 2.3.8                                       | Engin                           | eering Build Comple | ete       |    |       |    |       |     |      |       |      |        |    |            |       |        |      |       |        |      |            |       |     |    |    |    |
|                                             |                                 |                     |           |    |       |    |       |     |      |       |      |        |    |            |       |        |      |       |        |      |            |       |     |    |    |    |

7. In the task grid, click **Prototype Build Complete** (WBS 1.3.9). The Game Plan navigates to the milestone and highlights it in cyan. What type of milestone is it, Normal or Major?

| Proje                    | Project Name: XP 2000                                  |      |      |    |    |       |     |      |       |      |      |      |       |      |    |        |
|--------------------------|--------------------------------------------------------|------|------|----|----|-------|-----|------|-------|------|------|------|-------|------|----|--------|
|                          |                                                        |      |      |    |    |       |     |      |       |      |      | Se   | o 22  |      |    |        |
| WBS                      | Title                                                  | Weel | : 35 |    | W  | eek : | 36  |      |       | W    | eek  | 37   |       |      | N  | /eek 3 |
|                          |                                                        | 01   | 02   | 05 | 06 | 07    | 80  | 09   | 12    | 13   | 14   | 15   | 16    | 19   | 20 | 21     |
| 1                        | <ul> <li>Prototype Build (Bob)</li> </ul>              |      | _    |    |    |       |     |      |       |      |      |      |       |      |    |        |
| 1.3                      | <ul> <li>Prototype Build - Enclosure (Mary)</li> </ul> |      |      |    | _  |       |     |      |       |      |      |      |       |      |    |        |
| 1.3.9                    | Prototype Build Complete                               |      |      |    | Pr | otot  | уре | Buil | d Co  | ompl | ete  |      | 0     |      |    |        |
| 2 Engineering Build (EB) |                                                        |      |      |    |    |       | E   | ngin | eerir | ng B | uild | (EB  | )     | ▼.   |    |        |
| 2.3                      | <ul> <li>EB Enclosure (Mary)</li> </ul>                |      |      |    |    |       |     |      |       | EB B | Encl | osui | re (N | lary | )  | ▼      |
| 2.3.8                    | Engineering Build Complete                             |      |      |    |    |       |     |      |       |      |      |      |       |      |    |        |

8. In the Find & Filter window, clear the search by clicking the X. Note: The Game Plan unfilters the rest of the tasks and keeps the highlighted one visible on your screen.

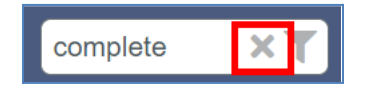

9. Since it is a Major Milestone, the criticality of all upstream tasks linked to it, directly or indirectly, is calculated by Playbook. Scroll left then up to the top of the plan to view its predecessors and notice some are pink, orange, and others are yellow.

| 0       | Playbook                                  |           |                                                                               | We                                       | Icome Bob                                     |                              |                                                  |                                   | 2 📣                         | े 📋     | ⊜ ≡             |
|---------|-------------------------------------------|-----------|-------------------------------------------------------------------------------|------------------------------------------|-----------------------------------------------|------------------------------|--------------------------------------------------|-----------------------------------|-----------------------------|---------|-----------------|
| G       | ame Plan Huddle                           |           | My Playbook Dashboar                                                          | 1                                        |                                               |                              |                                                  |                                   |                             |         |                 |
| + Add   | 🔻 ∓ 🟦 🖪 Project 🝸 Lifec                   | ycles 🗸   | T Criticality 🖌 ··· 🕫 Reapply T Rese                                          |                                          |                                               |                              |                                                  | Find tasks by title               | Go to Today                 | Q X -   | +               |
| Proj    | ect Name: XP 2000                         |           |                                                                               |                                          |                                               |                              |                                                  |                                   |                             |         |                 |
| WBS     | TASK TITLE                                | START     | SEP 21<br>WEEK 38 WEEK 39 WEEK 40<br>21 22 23 24 27 28 29 30 01 04 05 06 07 0 | OCT 21<br>WEEK 41<br>3 11 12 13 14 15 18 | WEEK 42 WEEK 43<br>19 20 21 22 25 26 27 28 25 | WEEK 44<br>01 02 03 04 05 08 | NOV 21<br>WEEK 45 WEEK<br>8 09 10 11 12 15 16 17 | 46 WEEK 47<br>18 19 22 23 24 25 2 | WEEK 48<br>16 29 30 01 02 0 | WEEK 49 | W<br>9 10 13 14 |
| 1       | <ul> <li>Prototype Build (Bob)</li> </ul> | Sep 17,   |                                                                               |                                          |                                               |                              |                                                  |                                   |                             |         | ^               |
| 1.1     | Prototype Backpanel PCB                   | Sep 27,   | PCBA (Bob)                                                                    |                                          |                                               |                              |                                                  |                                   |                             |         |                 |
| 1.1.1   | Design Prototype Backpan                  | Sep 27,   | PCBA (Bob)                                                                    |                                          |                                               |                              |                                                  |                                   |                             |         |                 |
| 1.1.2   | Layout Prototype Backpane                 | Sep 29,   | ckpanel PCBA (Bob)                                                            |                                          |                                               |                              |                                                  |                                   |                             |         |                 |
| 1.1.3   | Review/approve Backpanel                  | Oct 4, 2  | CBA Schematic [Mary,Bob,John]                                                 |                                          |                                               |                              |                                                  |                                   |                             |         |                 |
| 1.1.4   | Get Quotes Prototype Back                 | Oct 5, 2  | es Prototype Backpanel PCBA [Ken]                                             |                                          |                                               |                              |                                                  |                                   |                             |         |                 |
| 1.1.5   | Incorporate layout changes,               | Oct 5, 2  | s, export/verify file for supplier [Bob]                                      |                                          |                                               |                              |                                                  |                                   |                             |         |                 |
| 1.1.6   | Order Prototype Backpanel                 | Oct 8, 2  | Order Prototype Backpanel PCB [Ken]                                           | .h.                                      |                                               |                              |                                                  |                                   |                             |         |                 |
| 1.1.7   | Fab/receive Prototype Back                | Oct 11, 2 | <ul> <li>Fab/receive Prototype Backpanel PCB [Bob]</li> </ul>                 | [                                        |                                               |                              |                                                  |                                   |                             |         |                 |
| 1.1.8   | Acquire components, kit, se               | Sep 29,   | ier: Backpanel (Bob)                                                          |                                          |                                               |                              |                                                  |                                   |                             |         |                 |
| 1.1.9   | Assemble, ship/receive fro                | Nov 10,   |                                                                               | 0.                                       | Assemble, ship/receive from suppli            | er: Backpanel PCBA [Bol      | oj (                                             |                                   |                             |         |                 |
| 1.1.10  | Bench test/inspect Backpan                | Nov 17,   |                                                                               |                                          |                                               | Bench test/inspect B         | Backpanel PCBA [Bob]                             |                                   |                             |         |                 |
| 1.1.11  | Prototype Ready for Build:                | Nov 17,   |                                                                               |                                          |                                               | Prototype Ready for Bui      | ild: Backpanel PCBA 🛛 📲                          |                                   |                             |         |                 |
| 1.2     | Prototype Pwr Board PCB                   | Sep 17,   |                                                                               |                                          |                                               |                              |                                                  |                                   |                             |         |                 |
| 1.2.1   | Design Prototype PCBA: P                  | Sep 17,   |                                                                               |                                          |                                               |                              |                                                  |                                   |                             |         |                 |
| 1.2.2   | Layout Prototype Pwr Boar                 | Sep 24,   | A [John]                                                                      |                                          |                                               |                              |                                                  |                                   |                             |         |                 |
| 1.2.3   | Review/approve Pwr Board                  | Sep 29,   | atic [Mary,Bob,John]                                                          |                                          |                                               |                              |                                                  |                                   |                             |         |                 |
| 1.2.4   | Incorporate changes, expor                | Sep 30,   | ify file for supplier [John]                                                  |                                          |                                               |                              |                                                  |                                   |                             |         |                 |
| 1.2.5   | Get Quotes Prototype Pwr                  | Sep 30,   | Pwr Board PCBA [Ken]                                                          |                                          |                                               |                              |                                                  |                                   |                             |         |                 |
| 1.2.6   | Order Pwr Board PCB                       | Oct 5, 2  | Order Pwr Board PCB [Ken]                                                     |                                          |                                               |                              |                                                  |                                   |                             |         |                 |
| 1.2.7   | Fab/receive Prototype Pwr                 | Oct 6, 2  | > Fab/receive Prototype Pwr PCB [John]                                        |                                          |                                               |                              |                                                  |                                   |                             |         | ×               |
| 1.2.8   | Acquire parts, kit, send to s             | Sep 24,   | d [John]                                                                      |                                          |                                               |                              |                                                  |                                   |                             |         | bac             |
| 1.2.9   | Assemble, ship/receive fro                | Nov 5, 2  |                                                                               | Assemble, sh                             | ip/receive from supplier: Pwr Board           | PCBA [John]                  | <b></b>                                          |                                   |                             |         | eed             |
| 1.2.10  | Bench test/inspect: Pwr Bo                | Nov 12,   |                                                                               |                                          | Bench tes                                     | t/inspect: Pwr Board PC      | BA (John)                                        | -                                 |                             |         | Ľ.              |
| 1.2.11  | Prototype Ready for Build:                | Nov 12,   |                                                                               |                                          | Prototype R                                   | eady for Build: Pwr Boar     | rd PCBA                                          |                                   |                             |         |                 |
| 1.3     | Prototype Build - Enclosu                 | Sep 20,   |                                                                               |                                          |                                               |                              |                                                  |                                   |                             |         |                 |
| 1.3.1   |                                           | Sep 20,   |                                                                               |                                          |                                               |                              |                                                  |                                   |                             |         |                 |
| 1.3.1.1 | Develop FEA model                         | Sep 20,   |                                                                               |                                          |                                               |                              |                                                  |                                   |                             |         | ,0              |

10. Change the milestone from Major to Normal. Right-click on the milestone, **Prototype Build Complete** then click **Task Properties**.

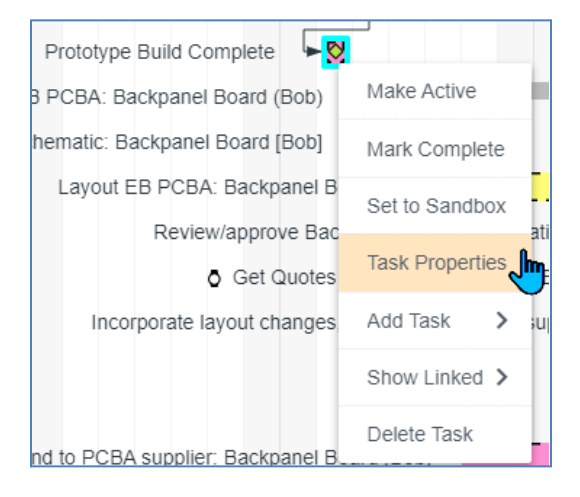

11. Change Task Type to **Milestone** then click **Ok**.

| Title*       | Prototype Build Complete |                   |  |  |  |  |  |
|--------------|--------------------------|-------------------|--|--|--|--|--|
| Type*        | <b>♦</b>                 | Major Milestone 🔺 |  |  |  |  |  |
| Resources    | սե                       | Work              |  |  |  |  |  |
|              | ٥                        | Monitor           |  |  |  |  |  |
| Duration*    | <                        | Meeting           |  |  |  |  |  |
| weekudys     | R                        | Time Off          |  |  |  |  |  |
| Work*        |                          | Summary           |  |  |  |  |  |
| Per resource | ٠                        | Milestone         |  |  |  |  |  |
|              | <b></b>                  | Major Milestone   |  |  |  |  |  |

12. Scroll left then up to the top of the plan again to view its predecessors. Since these tasks are no longer linked to a Major Milestone, their criticality is not calculated and their slack is unknown, therefore they are brown.

| Game Plan Huddle My Playbook Dashboard                                                                                                    |                                      |
|----------------------------------------------------------------------------------------------------|--------------------------------------|
|                                                                                                    |                                      |
| + Add 🔻 🔹 🖹 Project 🝸 Lifecycles 🗸 T Criticality Z 🚥 C Reapply T Reset                                                                                                    | QX- +                                |
| Project Name: XP 2000                                                                                                    |                                      |
| MBS         ASX TITLE         SPP 21         OCT 21         NVEX 42         NEEX 43         NEEX 44         NEEX 45         NEEX 45         NEEX 46         NEEX 47         NEEX 46         NEEX 47         NEEX 46         NEEX 47         NEEX 46         NEEX 47         NEEX 46         NEEX 47         NEEX 45         NEEX 45         NEEX 46         NEEX 47         NEEX 46         NEEX 47         NEEX 46         NEEX 47         NEEX 47         NEX 47         NEEX 47         NEX | WEEK 49 W<br>03 06 07 08 09 10 13 14 |
| 1 v Prototype Build (Bob) Sep 17.                                                                                                    | A                                    |
| 1.1 v Prototype Backpanel PCB Sep 27, PCBA(Bob)                                                                                                    |                                      |
| 1.1.1 Design Prototype Backpan                                                                                                    |                                      |
| 1.1.2 Layout Prototype Backpane Sep 29, ckpanel PCBA (Bob)                                                                                                    |                                      |
| 1.1.3 Review/approve Backpanel Oct 4, 2( CBA Schematic [Mary Bob_John)                                                                                                    |                                      |
| 1.1.4 Get Quotes Prototype Back Oct 5, 2(es Prototype Backpanel RCBA (Ken)                                                                                                    |                                      |
| 1.1.5 Incorporate layout changes, Oct 5, 2(x), exportivently file for subplier (Bob)                                                                                                    |                                      |
| 1.1.6 Order Prototype Backpanel Oct 8, 20 Order (Prototype Backpanel PCB [Ken]                                                                                                    |                                      |
| 1.1.7 Fabireceve Prototype Back Oct 11, 2 • Fabireceve Prototype Backpanel PCB (Boo)                                                                                                    |                                      |
| 1.1.8 Acquire components, kit, se Sep 29, ler: Backpanel (Bob)                                                                                                    |                                      |
| 1.1.9 Assemble, ship/receive from supplier: Backpanel PCBA (Bob)                                                                                                    |                                      |
| 1.1.10 Bench test/inspect Backpanel PCBA (Bob)                                                                                                    |                                      |
| 1.1.11 Prototype Ready for Build: Nov 17, Prototype Ready for Build: Backpanel PCBA                                                                                                    |                                      |
| 12 v Prototype Pwr Board PCB Sep 17,                                                                                                    |                                      |
| 1.2.1 Design Prototype PCBA: P Sep 17,                                                                                                    |                                      |
| 12.2 Layout Prototype Pwr Boar Sep 24, A (John)                                                                                                    |                                      |
| 12.3 Review/approve Pwr Board Sep 29, atic (Mary Boq. John)                                                                                                    |                                      |
| 12.4 Incorporate changes, expor Sep 30. ify file for supplier [John]                                                                                                    |                                      |
| 1.2.5 Get Quotes Prototype Pwr Sep 30, 1 Pwr Board PCBA (Ken)                                                                                                    |                                      |
| 1.2.6 Order Pwr Board PCB Oct 5, 20 Order Pwr Board PCB (Ken)                                                                                                    |                                      |
| 12.7 Fabirecelve Prototype Pwr Oct 6.2() Fabirecelve Prototype Pwr PCB (John)                                                                                                    |                                      |
| 12.8 Acquire parts, kit, send to s Sep 24, d (John)                                                                                                    | ac                                   |
| 12.9 Assemble, ship/receive from supplier: Pur Board PCBA [John]                                                                                                    | eed                                  |
| 12.10 Bench testimpect: Pwr Bo Nov 12, Bench testimspect: Pwr Board PCBA (John)                                                                                                    | Ľ.                                   |
| 1.2.11 Prototype Ready for Build Nov 12. Prototype Ready for Build Nov 12.                                                                                                    |                                      |
| 1.3 V Prototype Build - Enclosu Sep 20.                                                                                                    |                                      |
| 1.3.1 v Injection Molded Face Sop 20.                                                                                                    |                                      |
| 1.3.1.1 Develop FEA model Sep 20,                                                                                                    |                                      |

 Convert the milestone back to a Major Milestone. Right-click on the milestone, click Task Properties. Change the Task Type from Milestone to Major Milestone then click Ok. (Or Undo).

| Title*                | Prototype Build Complete |      |  |  |  |  |  |  |
|-----------------------|--------------------------|------|--|--|--|--|--|--|
| Туре*                 | Major Milestone 👻        |      |  |  |  |  |  |  |
| Resources             |                          |      |  |  |  |  |  |  |
|                       |                          |      |  |  |  |  |  |  |
| Duration*<br>weekdays |                          | 0    |  |  |  |  |  |  |
|                       |                          |      |  |  |  |  |  |  |
| Work*<br>Per resource | Per day                  | 0:00 |  |  |  |  |  |  |
|                       | Total                    | 0:00 |  |  |  |  |  |  |

- 14. Since the upstream tasks are once again linked to a Major Milestone, their slack and criticality are calculated and they are displayed in pink, orange, and yellow.
- 15. Delete the Major Milestone's predecessors. Hover over the link until you see it highlight in **bold** and **From/To** message appear.

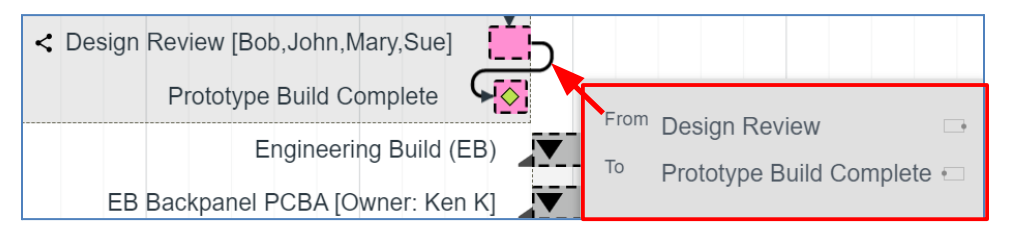

16. Right-click then click **Delete Link**.

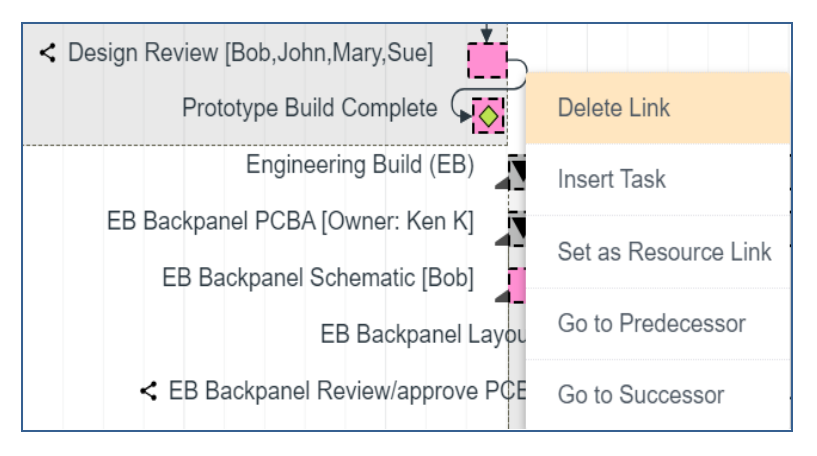

## 17. Click Yes.

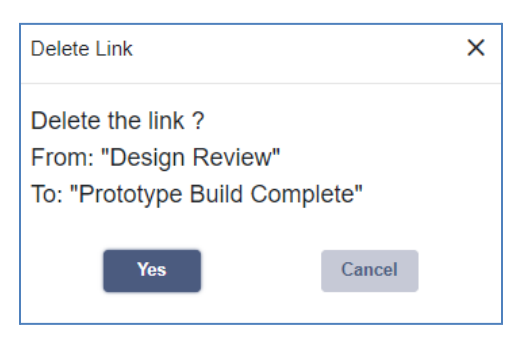

18. Since the upstream tasks are no longer linked to a Major Milestone, their slack and criticality are unknown, therefore they are displayed in brown.

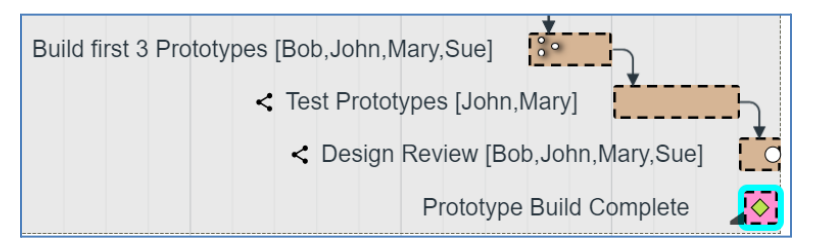

- 19. Click **Undo** or **Ctrl-Z** to revert the milestone to a Major Milestone and watch the criticalities update.
- 20. In the Search window, enter the keyword mechanicals.

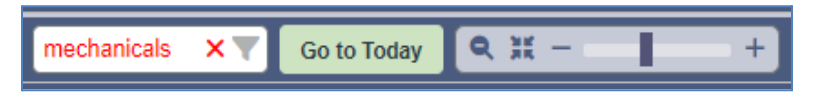

21. Select the milestone Mechanicals Ready for Build (WBS 1.3.5) then *clear the search*.

22. This is an interim milestone, not a Major Milestone, and the upstream tasks are yellow because they are linked to a Major Milestone and their slack and criticality are calculated.

Show the slack in the Game Plan. Click the Criticality filter to open the filters pane then click **Other.** Check **Slack** then click **Ok**.

| Game Plan View Settings X |          |                    |                             |  |  |  |  |  |  |
|---------------------------|----------|--------------------|-----------------------------|--|--|--|--|--|--|
| Calendar 🗌                | G        | ame Plan Res Load  | Automatically save settings |  |  |  |  |  |  |
| Project                   |          | _                  |                             |  |  |  |  |  |  |
| Resources                 | ~        |                    |                             |  |  |  |  |  |  |
| Lifecycles                | ~        | Resource Names     | Slack update control - 🗂    |  |  |  |  |  |  |
| Criticality               | ~        | Owner Names        |                             |  |  |  |  |  |  |
| Task Type                 | <u>_</u> | Milestone Priority |                             |  |  |  |  |  |  |
|                           |          | Slack              |                             |  |  |  |  |  |  |
| Summary                   | ~        | Weekends           |                             |  |  |  |  |  |  |
| Linked Tasks              | ~        | Milestone Status   |                             |  |  |  |  |  |  |
| Date Range                | ~        |                    |                             |  |  |  |  |  |  |
| Other                     | ~        |                    |                             |  |  |  |  |  |  |
| Warnings List             | ~        |                    |                             |  |  |  |  |  |  |

23. Notice these mechanical related tasks all have 20+ days of slack.

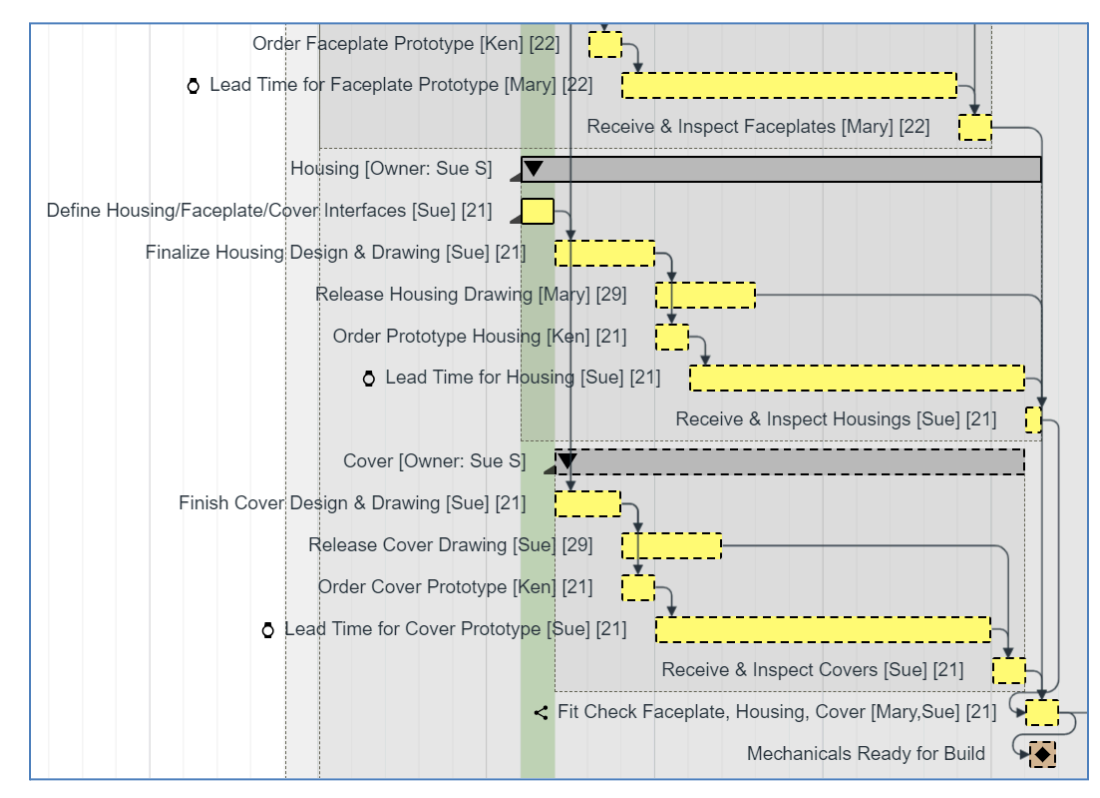

24. Right-click on milestone **Mechanicals Ready for Build** and change the Type to a **Major Milestone** then click **Ok**.

| Task Properties  | Title*                | Mechanicals Ready for Build |
|------------------|-----------------------|-----------------------------|
| Basic            | Туре*                 | 💊 Major Milestone 👻         |
| Summary & Status | Resources             |                             |
| Links            |                       |                             |
| Change log       | Duration*<br>weekdavs | 0                           |

- 25. Now notice that some of the mechanical related tasks have turned pink (critical path) and the tasks have much less slack. *This is an inappropriate use of a Major Milestone which results in an inaccurate critical path.*
- 26. Click **Undo** or **Ctrl-Z** to revert the Major Milestone back to a regular, Normal Milestone. The original plan had only one Major Milestone, **Prototype Build Complete**, at a single point of convergence of all upstream work packages. The slack and critical path are now accurate, and everyone can effectively prioritize their tasks towards this common, high-level project goal.
- 27. Sign Ken out of Playbook.

## This completes this exercise.